## APN設定方法(iOS7以降の機種)

 「iOS APN構成プロファイル」を<u>こちらからダウンロードしてください。</u> (iPhone・iPad上でダウンロードしてください)
※ブラウザはSafariを使ってアクセスしてください。

本構成プロファイルによって以下の項目が設定されます。 ● APN名 ● アカウント(ユーザ名)

●パスワード

※すでに「iOS APN構成プロファイル」を設定しいるお客様は「設定」→「一般」→「VPNとデバイス管理」 から旧プロファイルを削除してください。

- 2.「インストール」をタップします。
- 3.「次へ」をタップします。
- 4.「インストール」をタップします。

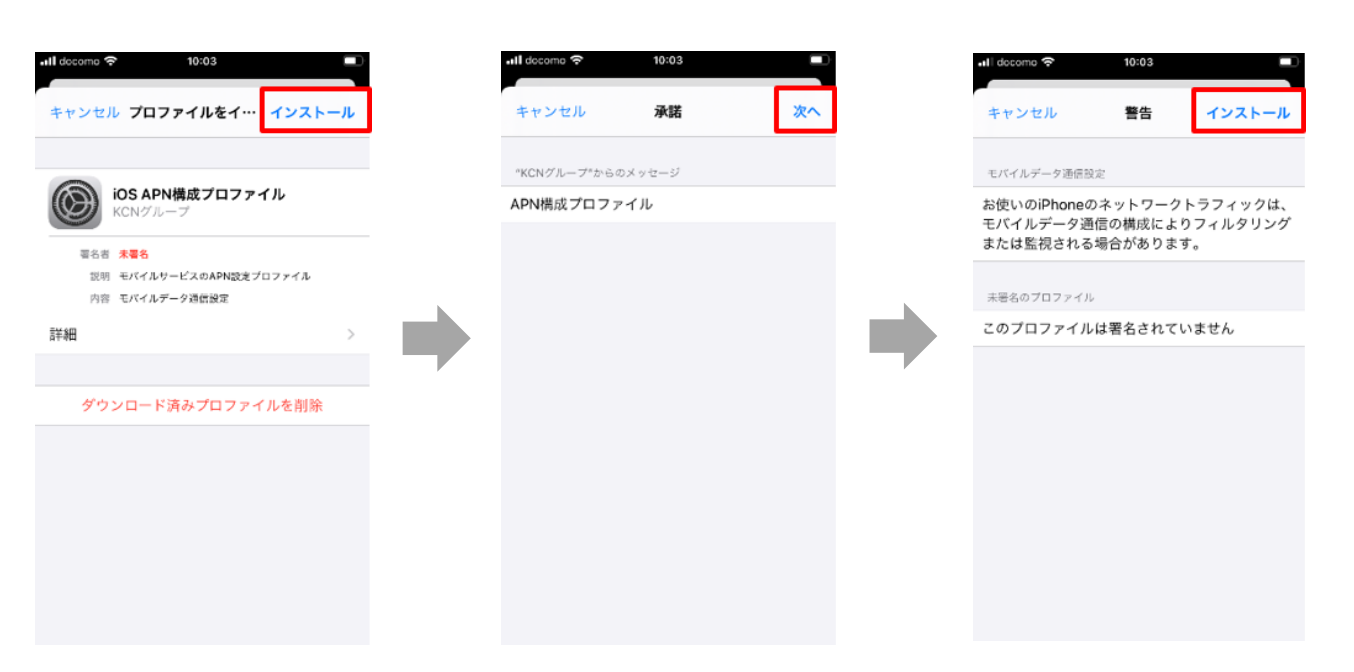

- 5.「インストール」をタップします。
- 6.「完了」をタップします。 以上で基本的な設定は終了です。

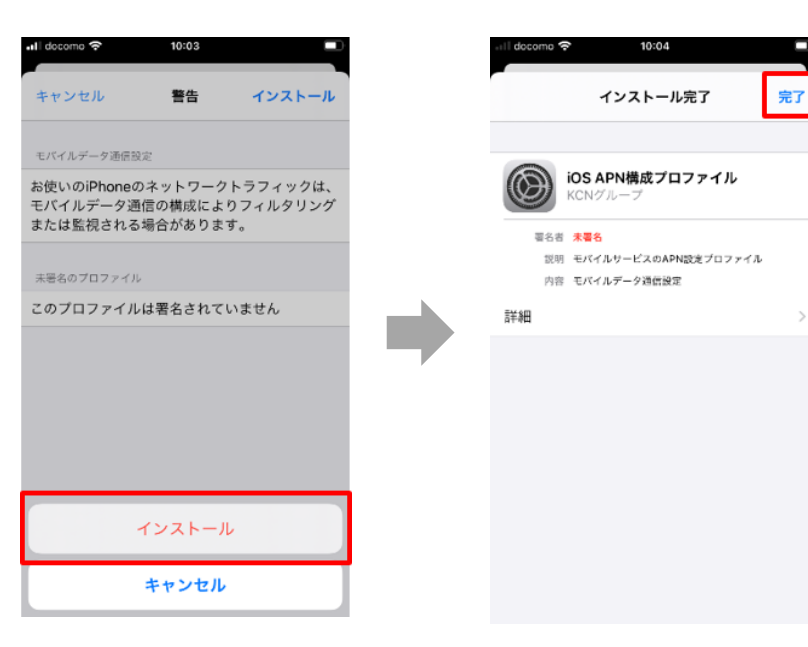